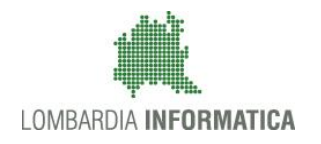

**Classificazione:** pubblico

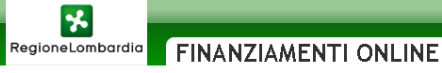

## Finanziamenti on line

### Manuale per la compilazione dei moduli di "Profilazione Utente: Libero Professionista"

### del Sistema GEFO

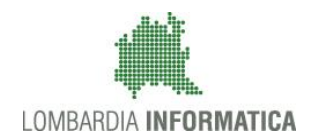

#### Classificazione: pubblico

### Indice

| 1. In | ntroduzione                                             | 4 |
|-------|---------------------------------------------------------|---|
| 1.1   | Scopo e campo di applicazione                           | 4 |
| 1.2   | Copyright (specifiche proprietà e limite di utilizzo)   | 4 |
| 2. A  | ccesso a Gefo                                           | 5 |
| 3. Pi | rofilazione Soggetto Richiedente: Libero Professionista | 6 |
| 3.1   | Sezione "A)DATI GENERALI"                               | 9 |
| 3.2   | Sezione "B) DATI SOGGETTO RICHIEDENTE".                 |   |
| 3.3   | Sezione "C) ELENCO SEDI"                                |   |
| 3.4   | Sezione "D) ELENCO SOGGETTI".                           |   |
| 3.5   | Sezione "E) DE MINIMIS"                                 |   |
| 3.6   | Sezione "F) PERSONALE"                                  |   |
| 3.7   | Sezione "G) DATI ECONOMICI"                             |   |
| 3.8   | Sezione "H) COORDINATE BANCARIE"                        |   |
| 3.9   | Sezione "I) ELENCO SOCI"                                |   |
| 3.10  | Sezione "J) PARTECIPATE".                               |   |
| 3.11  | Sezione "K) PRIVACY"                                    |   |
| 3.12  | Sezione "L) INVIO ELETRONICO"                           |   |
| 4. M  | lodifica dati Soggetto Richiedente                      |   |
| 4.1   | Modifica Sezione C) ELENCO SEDI                         |   |
| 4.2   | Modifica Sezione D) ELENCO SOGGETTI                     |   |
| 4.3   | Conclusione modifiche Profilo                           |   |
| 4.4   | Associazione utenti al profilo                          |   |
| 5. As | ssistenza                                               |   |

### Indice delle Figure

| Figura 1 Pagina iniziale GeFO                | 5  |
|----------------------------------------------|----|
| Figura 2 Inserire nuovo soggetto richiedente | 6  |
| Figura 3 Ricerca anagrafica                  | 6  |
| Figura 4 Dettagli anagrafica nuovo soggetto  | 7  |
| Figura 5 Selezione soggetto                  | 7  |
| Figura 6 Profilo soggetto richiedente        | 8  |
| Figura 7 Dati generali                       | 9  |
| Figura 8 Dati soggetto richiedente           |    |
| Figura 9 Natura giuridica                    | 11 |
| Figura 10 Categoria                          | 11 |
| Figura 11 Sottocategoria                     |    |
| Figura 12 Iscrizione CCIAA                   |    |
| Figura 13 Dimensione                         |    |
| Figura 14 Data costituzione                  |    |
| Figura 15 Descrizione attività               |    |
| Figura 16 Elenco sedi                        | 14 |
| Figura 17 Inserisci nuova sede               | 14 |
| Figura 18 Elenco soggetti                    |    |
| Figura 19 Ricerca soggetto                   |    |
| Figura 20 Nuovo soggetto                     | 17 |
| Figura 21 Elenco soggetti da allegare        |    |
| Figura 22 Soggetti allegati                  |    |
| Figura 23 De minimis                         | 19 |
| Figura 24 Personale                          |    |
| Figura 25 Nuovi dati del personale           | 21 |
| Figura 26 Dati economici                     |    |
| Figura 27 Nuovi dati economici               |    |
| Figura 28 Dati economici inseriti            |    |

| Figura 29 Coordinate bancarie                    |    |
|--------------------------------------------------|----|
| Figura 30 Elenco soci                            | 25 |
| Figura 31 Partecipate                            |    |
| Figura 32 Privacy                                |    |
| Figura 33 Invio elettronico                      | 28 |
| Figura 34 Seleziona modifica                     | 29 |
| Figura 35 Attivazione modifica profilo           | 29 |
| Figura 36 Modifica profilo                       | 29 |
| Figura 37 Conferma Profilo in modifica           | 30 |
| Figura 38 Profilo in modifica                    | 30 |
| Figura 39 Modifica Elenco Sedi                   | 31 |
| Figura 40 Conferma sostituzione                  | 31 |
| Figura 41 Sedi modificate                        | 32 |
| Figura 42 Modifica Elenco soggetti               | 33 |
| Figura 43 Nuovo soggetto con potere di firma     | 33 |
| Figura 44 Invio elettronico                      | 34 |
| Figura 45 Profilo validato                       | 34 |
| Figura 46 Attivazione profilo                    | 35 |
| Figura 47 Elenco utenti per soggetto richiedente | 35 |
| Figura 48 Cerca nuovo utente                     | 35 |
| Figura 49 Utente non trovato                     | 36 |
| Figura 50 Attivazione profilo                    | 36 |
| Figura 51 Elenco utenti per soggetto richiedente | 37 |
| Figura 52 Disabilita utente                      | 37 |
| Figura 53 Utente disabilitato                    | 37 |
| Figura 54 Assistenza                             | 38 |

### 1. Introduzione

Il Sistema GEFO, "*Gestione Finanziamenti On-line*", è un servizio web, messo a disposizione da Regione Lombardia che permette a cittadini, imprese ed enti pubblici e privati di presentare on-line richieste di contributo e di finanziamento a valere sui fondi promossi dalla Regione Lombardia e dalla Comunità Europea.

Il servizio da la possibilità di:

- presentare progetti, compilando la modulistica on-line;
- consultare lo stato di avanzamento dei progetti già presentati;
- gestire l'avanzamento dei progetti approvati.

### 1.1 Scopo e campo di applicazione

Scopo di questo documento è descrivere le modalità operative per la compilazione dei seguenti moduli del Sistema GEFO:

- Accesso a GeFO
- Profilazione Soggetto Richiedente: Libero Professionista
- Associazione utenze al profilo

# 1.2 Copyright (specifiche proprietà e limite di utilizzo)

Il materiale è di proprietà di Lombardia Informatica S.p.A. Può essere utilizzato solo a scopi didattici nell' ambito del Progetto "GEFO". In ogni caso la presente documentazione non può essere in alcun modo copiata e/o modificata previa esplicita autorizzazione da parte dell' Area Formazione Territorio.

### 2. Accesso a Gefo

L'accesso al servizio è riservato agli utenti registrati.

Per accedere a GeFO e avere accesso ai servizi proposti , occorre seguire i seguenti passi:

1) Digitare l'indirizzo web: https://gefo.servizirl.it/ e inserire le proprie credenziali di accesso:

|            | RegioneLombardia FINANZIAMENTI ONLINE REGISTRAZIONE UTENTE RECUPERA PASSWORD ACCESSO CON CRS                                                                                                    |                                                                                                    |                                                  |                                                                                                    |  |  |
|------------|----------------------------------------------------------------------------------------------------|----------------------------------------------------------------------------------------------------|--------------------------------------------------|----------------------------------------------------------------------------------------------------|--|--|
| BENVENUTO! | BENVENUTO!                                                                                                    |                                                                                                    |                                                  |                                                                                                    |  |  |
|            | Domanda ontine<br>Il servizio permette a cittadini, imprese ed enti pubblici e<br>privati di presentare on-line richieste di contributo e di<br>finanziamento a valere sui fondi promossi dalla Regione<br>Lombardia e dalla Comunità Europea. | Accesso al servizio<br>Per accedere al servizio occorre essere utenti re<br>Per registrarsi basta oliccare su REGISTRAZIONE U<br>Il servizio da la possibilità di<br>• presentare progetti, compilando la moduli<br>on-line<br>• consultare lo stato di avanzamento dei pro-<br>presentati<br>• gestire l'avanzamento dei progetti approva | gistrati.<br>TENTE<br>stica<br>ogetti già<br>ti. | Avvisi<br><u>Ando Start up moda (decreto n. 3642/12) - ID 518</u><br>Si comunica che felenco dei soggetti fornitori di servizi<br>settore moda è stato approvato con decreto n. 7257<br>dell'8/8/12 e sarà on line dell'9/8/12 sul sto<br>www.industria.regione.lombardia.it e sul BURL n. 33 del<br>1/8/12.<br>Come previsto all'art. 6.2, comma 5 del bando decreto n.<br>3642/12, limpresa in fase di presentazione della domanda,<br>dovrà scegliere un solo soggetto fornitore per ogni<br>tipologia di Voucher. |  |  |

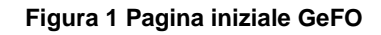

#### ATTENZIONE

É possibile effettuare l'accesso al servizio utilizzando due modalità:

- 1. Inserendo le proprie credenziali di accesso;
- 2. Tramite CRS (Carta Regionale dei Servizi).

### 3. Profilazione Soggetto Richiedente: Libero Professionista

Una volta effettuato l'accesso per poter usufruire dei servizi Gefo è necessario eseguire la profilazione del soggetto richiedente o selezionarne uno tra quelli esistenti.

| KERU Scegli profilo SCEGLI SOGGETTO RICHIEDENTE                     |              |                     |
|---------------------------------------------------------------------|--------------|---------------------|
| Scegli profilo SCEGLI SOGGETTO RICHIEDENTE                          |              |                     |
|                                                                     |              |                     |
| Elenco dei soggetti richiedenti abilitati per l'utente              |              |                     |
| insertire ut                                                        | n nuovo Sogg | etto Richiedente    |
| ID SOGGETTO RICHIEDENTE. GRUPPO MACROTIPOLOGIA CODICE FISCALE RUOLO | <u>STATO</u> | UTENTE<br>ABILITATO |

Figura 2 Inserire nuovo soggetto richiedente

Per inserire un Nuovo Soggetto LIBERO PROFESSIONISTA è necessario cliccare il tasto "Inserire un nuovo Soggetto

Richiedente" Inserire un nuovo Soggetto Richiedente e compilare la maschera di ricerca anagrafica che si apre.

Per ricercare un profilo è sufficiente compilare la macro tipologia e il codice fiscale, quindi premere il pulsante **Cerca**.

Nel caso di macro tipologia "Persona Fisica" e "Impresa da costituirsi" il codice fiscale deve essere uguale a quello dell'utente attualmente autenticato a sistema

I campi contrassegnati da (\*) sono obbligatori

|                                                                         | Cerca anagrafica                                                                                                    |
|-------------------------------------------------------------------------|----------------------------------------------------------------------------------------------------|
|                                                                         | -                                                                                                    |
| Codice Fiscale <b>(*)</b><br>Codice identificativo (se non Comunitario) |                                                                                                    |
| Partita Iva<br>(Non compilare se non Comunitario)                       |                                                                                                    |
| Macro tipologia (*)                                                     | <b></b>                                                                                                    |
|                                                                         | Associazione / Enti senza scopo di lucro, altro<br>Associazione tra imprese<br>Azienda speciale CCIAA<br>CCIAA<br>Circolo Cooperativo<br>Consorzio<br>Cooperativa<br>Ente Locale |
|                                                                         | Impresa / Libero Protessionista                                                                                                    |
|                                                                         | Scuola statale, Università, CPI, Accreditati formazione lavoro                                                                                                    |

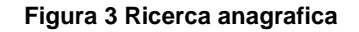

Inserire il codice fiscale del soggetto che si vuole profilare e selezionare la macrotipologia "*Impresa/Libero professionista*" tra quelle proposte dal menù a tendina. Cliccare su "CERCA" per effettuare la ricerca.

#### ATTENZIONE

La scelta della macro tipologia determinerà le voci del profilo che l' utente dovrà compilare.

Se il soggetto è già registrato nel "Sistema regione" verranno recuperati tutti i dati altrimenti occorre compilare la seguente maschera e fare clic su "CONFERMA" per inserire il soggetto.

| NUOVO SOGGETTO RICHIEDENTE      |                  |
|---------------------------------|------------------|
|                                 |                  |
|                                 |                  |
| Macrotipologia dell'operatore * |                  |
| Impresa / Libero Professionista |                  |
| Denominazione *                 |                  |
|                                 |                  |
|                                 |                  |
| Partita iva                     |                  |
| Codice fiscale                  |                  |
| GF                              |                  |
| Fmail *                         |                  |
|                                 |                  |
|                                 |                  |
| Telefono *                      |                  |
|                                 |                  |
|                                 |                  |
|                                 | CONFERMA ANNULLA |
|                                 |                  |

Figura 4 Dettagli anagrafica nuovo soggetto

#### ATTENZIONE

I campi marcati da \* asterisco sono obbligatori.

A questo punto il sistema inserisce il nuovo Soggetto richiedente con stato uguale a "In bozza".

|                      |                   |                                       |   |                      |                |                  | HOME        | ITTATTI      | AIUTO  ESCI         |
|----------------------|-------------------|---------------------------------------|---|----------------------|----------------|------------------|-------------|--------------|---------------------|
| RegioneLombardia     | FINAN             | ZIAMENTI ONLINI                       | E |                      |                |                  | Nu          | imero verd   | e 800.131.151       |
| HINTE: DEMAND UTENTE | (ID:3022190)      |                                       |   |                      |                |                  |             | ۸ 😭          | iodifica utente     |
| MENU -               |                   |                                       |   |                      |                |                  |             |              |                     |
| Scegli profilo       | SCEGLI SOGGE      | TTO RICHIEDENTE                       |   |                      |                |                  |             |              |                     |
|                      | Elenco dei sogget | ti richiedenti abilitati per l'utente |   |                      |                |                  |             |              |                     |
|                      |                   |                                       |   |                      |                |                  | Inserire un | nuovo Sogge  | tto Richiedente     |
|                      | ID_               | SOGGETTO RICHIEDENTE                  |   | GRUPPO               | MACROTIPOLOGIA | CODICE FISCALE   | RUOLO       | <u>STATO</u> | UTENTE<br>ABILITATO |
|                      | 4118              | libero professionista:manuale         |   | Soggetto richiedente | Impresa        | LBRPFS77A01G388U | poweruser   | In bozza     |                     |

#### Figura 5 Selezione soggetto

Per completare la profilazione del nuovo soggetto è necessario cliccarne la denominazione al fine di accedere all'area del profilo del soggetto selezionato.

LOMBARDIA INFORMATICA S.p.A.

| 🔐 UTENTE:                    |                         |                                       |  |             |                  | 😭 Modif              | fica utente |  |
|------------------------------|-------------------------|---------------------------------------|--|-------------|------------------|----------------------|-------------|--|
| MENU 👻                       | ELENCO SOGGETTO R       | ICHIEDENTE                            |  |             |                  |                      |             |  |
| Profilo soggetto richiedente | ELENCO SOGGETTO         | LENCO SOGGETTO RICHIEDENTE            |  |             |                  |                      |             |  |
| Scegli profilo               | Elenco soggetto richied | inco soggetto richiedente selezionato |  |             |                  |                      |             |  |
|                              | <u>ID</u>               | SOGGET TO RICHIEDENTE                 |  | PARTITA IVA | CODICE FISCALE   | STATO                | AZIONI      |  |
|                              | 4118                    | libero professionista:manuale         |  |             | LBRPFS77A01G388U | In bozza             | Û           |  |
|                              |                         |                                       |  |             |                  | Record totali: 1 - F | Pagina 1/1  |  |

#### Figura 6 Profilo soggetto richiedente

Cliccando sul soggetto richiedente desiderato l' utente entra nell' area "*Profilo Soggetto Richiedente*" dove può procedere alla compilazione delle sezioni in cui questa è suddivisa.

Qui di seguito l'elenco delle sezioni che contraddistinguono la macrotipologia Impresa/Libero professionista:

#### • Impresa/libero professionista:

- Dati generali;
- Dati soggetto richiedente;
- Elenco sedi;
- Elenco soggetti;
- De minimis;
- Personale;
- Dati economici;
- Coordinate bancarie;
- Elenco soci;
- Partecipate;
- Invio elettronico.

Approfondiamo di seguito come avviene la registrazione per il profilo *Libero professionista*, in particolare quali sono i campi che contraddistinguono le singole sezioni e le informazioni che vengono richieste al soggetto.

### 3.1 Sezione "A)DATI GENERALI"

La prima maschera che si apre, denominata "**DATI GENERALI**", riporta e richiede le prime informazioni necessarie per la definizione del soggetto. Prendere visione dei dati e procedere con la compilazione dei restanti campi obbligatori.

| ELENCO SOGGETTO RICHIEDENTE       | PROFILO SOGGETTO RICHIEDENTE                  |                        |                    |                |
|-----------------------------------|-----------------------------------------------|------------------------|--------------------|----------------|
| MODIFICA IL PROFILO DEL SOG       | GETTO RICHIEDENTE LIBERO PROFESSIONISTA:MANUA | LE (ID: 4118)          |                    |                |
| A) DATI GENERALI                  | ) DATI SOGGETTO RICHIEDENTE                   | C) ELENCO SEDI         | D) ELENCO SOGGETTI | E) DE MINIMIS  |
| F) PERSONALE                      | G) DATI ECONOMICI                             | H) COORDINATE BANCARIE | I) ELENCO SOCI     | J) PARTECIPATE |
| K) PRIVACY                        | L) INVIO ELETTRONICO                          |                        |                    |                |
|                                   |                                               |                        |                    |                |
| 14                                |                                               |                        |                    |                |
| 4118                              |                                               |                        |                    |                |
| Ragione sociale                   |                                               |                        |                    |                |
| libero professionista:manuale     |                                               |                        |                    |                |
| Partita iva                       |                                               |                        |                    |                |
| Codice fiscale                    |                                               |                        |                    |                |
| LBRPF\$77A01G388U                 |                                               |                        |                    |                |
| Indirizzo di Posta Elettronica Ce | ertificata                                    | 7                      |                    |                |
|                                   |                                               |                        |                    |                |
| Email *                           |                                               | 7                      |                    |                |
|                                   |                                               | ]                      |                    |                |
|                                   |                                               |                        |                    |                |
|                                   |                                               |                        |                    |                |
| impresa da costituirsi *          |                                               |                        |                    |                |
|                                   |                                               |                        |                    |                |
|                                   |                                               |                        |                    | CONTINUA       |
|                                   |                                               |                        |                    |                |

Figura 7 Dati generali

Al termine della compilazione cliccare su "CONTINUA" per salvare i dati e passare alla sezione successiva.

### 3.2 Sezione "B) DATI SOGGETTO RICHIEDENTE".

| ELENCO SOGGETTO RICHIEDENTE > PROFILO SOGGETTO RICHIEDENTE<br>MODIFICA IL PROFILO DEL SOGGETTO RICHIEDENTE LIBERO PROFESSIONISTA:MANUALE (ID: 4118) |                                                              |                        |                    |                |  |  |
|----------------------------------------------------------------------------------------------------|--------------------------------------------------------------|------------------------|--------------------|----------------|--|--|
| A) DATI GENERALI                                                                                                    | B) DATI SOGGETTO RICHIEDENTE                                 | C) ELENCO SEDI         | D) ELENCO SOGGETTI | E) DE MINIMIS  |  |  |
| F) PERSONALE                                                                                                    | G) DATI ECONOMICI                                            | H) COORDINATE BANCARIE | I) ELENCO SOCI     | J) PARTECIPATE |  |  |
| K) PRIVACY                                                                                                    | L) INVIO ELETTRONICO                                         |                        |                    |                |  |  |
|                                                                                                    |                                                              |                        |                    |                |  |  |
| Natura giuridica *                                                                                                    |                                                              |                        |                    |                |  |  |
| Catagoria                                                                                                    | ×                                                            |                        |                    |                |  |  |
| Categoria                                                                                                    |                                                              |                        |                    |                |  |  |
| Sotto categoria                                                                                                    |                                                              | -                      |                    |                |  |  |
|                                                                                                    |                                                              | <b>Q.</b>              |                    |                |  |  |
| Iscrizione CCIAA *                                                                                                    |                                                              |                        |                    |                |  |  |
| CCIAA Numero Obbligatorio nel                                                                                                    | caso di iscrizione CCIAA                                     |                        |                    |                |  |  |
| CCIAA Data Indicare la data in f                                                                                                    | ormato GG/MM/AAAA, obbligatorio nel caso di iscrizione CCIAA |                        |                    |                |  |  |
| CCIAA Provincia Obbligatorio n                                                                                                    | el caso di iscrizione CCIAA                                  |                        |                    |                |  |  |
| Registro imprese numero                                                                                                    |                                                              |                        |                    |                |  |  |
|                                                                                                    |                                                              |                        |                    |                |  |  |
| Registro imprese data Indica                                                                                                    | re la data in formato GG/MM/AAAA                             |                        |                    |                |  |  |
| Albo artigiano numero                                                                                                    |                                                              |                        |                    |                |  |  |
| Albo artigiano data Indicare la                                                                                                    | a data in formato GG/MM/AAAA                                 |                        |                    |                |  |  |
| Albo artigiano provincia                                                                                                    |                                                              |                        |                    |                |  |  |
|                                                                                                    |                                                              |                        |                    |                |  |  |
| Dimensione *                                                                                                    |                                                              |                        |                    |                |  |  |
| Data costituzione Indicare la c                                                                                                    | lata in formato GG/MM/AAAA                                   |                        |                    |                |  |  |
| Oggetto sociale                                                                                                    |                                                              |                        |                    |                |  |  |
|                                                                                                    |                                                              |                        |                    |                |  |  |
|                                                                                                    |                                                              |                        |                    |                |  |  |
|                                                                                                    |                                                              |                        |                    |                |  |  |
|                                                                                                    |                                                              |                        |                    |                |  |  |
|                                                                                                    |                                                              |                        |                    |                |  |  |
| Descrizione attivita' prevaler                                                                                                    | ite 2007                                                     |                        |                    |                |  |  |
| Codice attivita' prevalente 20                                                                                                    | 2007                                                         |                        |                    |                |  |  |
|                                                                                                    | - 2007 *                                                     |                        |                    |                |  |  |
| Descrizione attivita primaria                                                                                                    | a 2007 *                                                     | <b>B</b> .             |                    |                |  |  |
| Codice attivita' primaria 200                                                                                                    | 7 *                                                          |                        |                    |                |  |  |
| Descrizione attivita' seconda                                                                                                    | ria 2007                                                     | ٦Ø                     |                    |                |  |  |
| Codice attivita' secondaria 2                                                                                                    | 007                                                          |                        |                    |                |  |  |
|                                                                                                    |                                                              |                        |                    |                |  |  |
| Data inizio attività                                                                                                    |                                                              |                        |                    |                |  |  |
|                                                                                                    |                                                              |                        |                    |                |  |  |
|                                                                                                    |                                                              |                        |                    | CONTINUA       |  |  |

#### Figura 8 Dati soggetto richiedente

In questa sezione è necessario inserire le informazioni generali relative Libero professionista.

I campi marcati dall'asterisco rosso \* sono obbligatori.

#### ATTENZIONE

 Compilare il campo "Natura giuridica" selezionando la voce "IMPRESA INDIVIDUALE" tra quelle proposte dal menu a tendina.

| 2   |                                            | _ |     |
|-----|--------------------------------------------|---|-----|
| Ĺ   | CONSORZIO CON ATTIVITA' ESTERNA            | ^ |     |
|     | CONSORZIO DI CUI AL DLGS 267/2000          |   |     |
| ľ   | CONSORZIO INTERCOMUNALE                    |   |     |
|     | CONSORZIO MUNICIPALE                       |   |     |
|     | CONSORZIO SENZA ATTIVITA' ESTERNA          | _ |     |
| (II | COOPERATIVA SOCIALE                        |   | NUA |
|     | ENTE                                       |   |     |
|     | ENTE DIRITTO PUBBLICO                      |   |     |
| ٨   | ENTE ECCLESIASTICO                         |   | FES |
|     | ENTE ECCLESIASTICO CIVILMENTE RICONOSCIUTO | _ |     |
|     | ENTE IMPRESA                               |   |     |
| 1   | ENTE MORALE                                |   |     |
|     | ENTE PUBBLICO COMMERCIALE                  |   |     |
|     | ENTE PUBBLICO ECONOMICO                    |   |     |
|     | FONDAZIONE                                 |   |     |
|     | FONDAZIONE IMPRESA                         |   |     |
|     | GRUPPO EUROPEO DI INTERESSE ECONOMICO      |   |     |
|     | IMPRESA FAMILIARE                          |   |     |
|     | IMPRESA INDIVIDUALE                        | ~ |     |
|     | IMPRESA INDIVIDUALE                        | ~ |     |
|     |                                            | _ |     |

#### Figura 9 Natura giuridica

• Compilare il campo "*Categoria*" cliccando sull'icona "Ricerca" e selezionare la voce "IMPRESE ED ALTRI SOGGETTI PRIVATI IN FORMA ASSOCIATA" tra quelle proposte .

| Ricerca                                                    |          |  |  |  |  |  |
|------------------------------------------------------------|----------|--|--|--|--|--|
| Ricerca parte iniziale della categoria e premere "RICERCA" |          |  |  |  |  |  |
| Ricerca impr 💿 inizia per 🔘 contiene 🔘 uguale              | RICERCA  |  |  |  |  |  |
| Risultati ricerca                                          |          |  |  |  |  |  |
| IMPRESE ED ALTRI SOGGETTI PRIVATI NON IN FORMA ASSOCIATA   | ~        |  |  |  |  |  |
|                                                            |          |  |  |  |  |  |
|                                                            |          |  |  |  |  |  |
|                                                            |          |  |  |  |  |  |
|                                                            |          |  |  |  |  |  |
|                                                            |          |  |  |  |  |  |
| Totali: 1                                                  | ~        |  |  |  |  |  |
|                                                            | CONTINUA |  |  |  |  |  |

#### Figura 10 Categoria

È altresì possibile filtrare le voci in elenco compilando la box di Ricerca, digitando il nome o parte del nome e selezionando il parametro con cui effettuare la ricerca e cliccare su "**CONTINUA**" per confermare l'inserimento.

• Compilare il campo "*Sottocategoria*" cliccando sull'icona "Ricerca" e selezionare la voce "**PROFESSIONISTI SINGOLI**" tra quelle proposte e cliccare su "**CONTINUA**" per confermare l'inserimento.

| Ricerca                                                                                                    |                      |
|----------------------------------------------------------------------------------------------------|----------------------|
| Ricerca parte iniziale della Sotto Categoria e premere "RICERCA"                                                                                                    |                      |
| Ricerca 💿 o inizia per 🔘 contiene 🔘 uguale                                                                                                    | RICERCA              |
| Risultati ricerca                                                                                                    |                      |
| IMPRESE PRODUTTIVE (GRANDI IMPRESE)<br>IMPRESE PRODUTTIVE (PICCOLE E MEDIE IMPRESE)<br>ESERCIZI COMMERCIALI<br>SOCIETA' DI INGEGNERIA<br>SOCIETA' DI PROFESSIONISTI<br>ALTRE IMPRESE DI SERVIZI<br>CRUPPI DI PROFESSIONISTI<br>INFOFESSIONISTI SINGOLI<br>UDERI PROFESSIONISTI ASSOCIATI | <ul> <li></li> </ul> |
| ALTRI SOGGETTI PRIVATI<br>ALTRE SOCIETA' NON FINANZIARIE                                                                                                    |                      |
|                                                                                                    | ~                    |
| Totali: 11                                                                                                    | CONTINUA             |

#### Figura 11 Sottocategoria

È altresì possibile filtrare le voci in elenco compilando la box di Ricerca, digitando il nome o parte del nome e selezionando il parametro con cui effettuare la ricerca.

• Indicare se è stata effettuata l'iscrizione alla CCIAA.

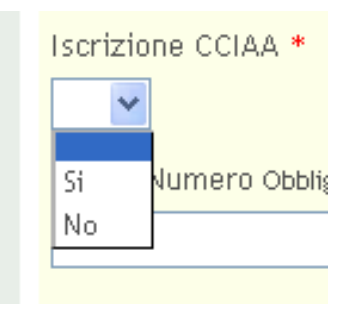

#### Figura 12 Iscrizione CCIAA

Compilare il campo "Dimensione" dell'impresa selezionando la voce "MICRO".

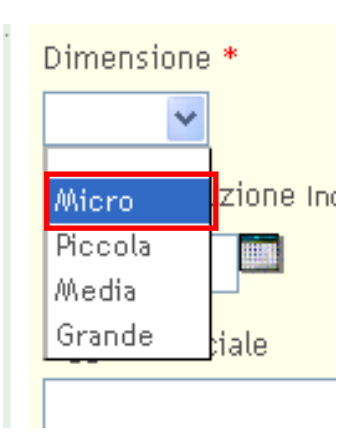

Figura 13 Dimensione

• Indicare la "Data di costituzione" che coinciderà con la data in cui si è iniziato ad esercitare l'attività.

| Data costituzione Indicare la data in formato GG/MM/AAAA |
|----------------------------------------------------------|
|                                                          |

#### Figura 14 Data costituzione

• Compilare i campi "*Descrizione attività primaria 2007*" e "*Codice attività primaria 2007*" cliccando sull'icona "*Ricerca*", digitando il nome o parte del nome e selezionando il parametro corrispondente alla propria attività tra quelli proposti e cliccare su "CONTINUA" per confermare l'inserimento.

| Ricerca                           |                                            |         |
|-----------------------------------|--------------------------------------------|---------|
| Ricerca parte iniziale della desc | rizione attivita' 2007 e premere "RICERCA" |         |
| Ricerca                           | 💿 inizia per 🔘 contiene 🔘 uguale           | RICERCA |
|                                   |                                            |         |

#### Figura 15 Descrizione attività

• Se il soggetto ha effettuato l'iscrizione alla CCIAA è richiesta la compilazione dei campi di interesse successivi.

Dopo aver inserito tutte le informazioni richieste cliccare su "CONTINUA" per passare alla sezione successiva.

### 3.3 Sezione "C) ELENCO SEDI".

In questa sezione è necessario inserire i dati della sede legale e delle eventuali sedi operative del libero professionista.

| ELENCO SOGGETTO RICHIEDENTE > PROFILO SOGGETTO RICHIEDENTE                              |                              |                        |                    |                          |  |  |  |
|-----------------------------------------------------------------------------------------|------------------------------|------------------------|--------------------|--------------------------|--|--|--|
| VISUALIZZA IL PROFILO DEL SOGGETTO RICHIEDENTE LIBERO PROFESSIONISTA:MANUALE (ID: 4118) |                              |                        |                    |                          |  |  |  |
| A) DATI GENERALI                                                                        | B) DATI SOGGETTO RICHIEDENTE | C) ELENCO SEDI         | D) ELENCO SOGGETTI | E) DE MINIMIS            |  |  |  |
| F) PERSONALE                                                                            | G) DATI ECONOMICI            | H) COORDINATE BANCARIE | I) ELENCO SOCI     | J) PARTECIPATE           |  |  |  |
| K) PRIVACY                                                                              | L) INVIO ELETTRONICO         |                        |                    |                          |  |  |  |
| Elenen delle sedi del seggette vieb                                                     | indente                      |                        |                    |                          |  |  |  |
| Elenco delle sedi del soggetto rich                                                     | lebente                      |                        |                    | Inserisci una nuova sede |  |  |  |
| ID SEDE                                                                                 |                              |                        | TIPOLOGIA          | AZIONI                   |  |  |  |
|                                                                                         |                              |                        |                    |                          |  |  |  |
|                                                                                         |                              |                        |                    | CONTINUA                 |  |  |  |

#### Figura 16 Elenco sedi

Cliccando su "**Inserisci una nuova sede**" Inserisci una nuova sede il sistema presenta la videata per effettuare l'inserimento della sede.

| NUOVA SEDE                                                              |  |
|-------------------------------------------------------------------------|--|
|                                                                         |  |
|                                                                         |  |
| Id                                                                      |  |
| Tipologia *  Sede legale Sede operativa Sede operativa partner Comune * |  |
|                                                                         |  |
| Provincia                                                               |  |
| Cap *                                                                   |  |
|                                                                         |  |
| Telefono                                                                |  |
|                                                                         |  |
| Fax                                                                     |  |
|                                                                         |  |
| Email                                                                   |  |
|                                                                         |  |
| Sito internet                                                           |  |
|                                                                         |  |
| Numero REA *                                                            |  |
|                                                                         |  |
|                                                                         |  |

Figura 17 Inserisci nuova sede

Selezionare la tipologia della sede scegliendola tra quelle proposte dal menu a tendina, compilare i restanti campi della maschera e cliccare "**CONFERMA**" per inserire la sede .

Dopo aver inserito le sedi desiderate cliccare su "CONTINUA" passare alla sezione successiva.

#### ATTENZIONE

I campi marcati da asterisco rosso \* sono obbligatori.

È necessario inserire la sede legale attribuendole il ruolo "Sede legale" attraverso l'apposita drop-list.

I soggetti che non sono tenuti a presentare denuncia al REA devono compilare il campo "Numero REA" imputando il valore 0.

### 3.4 Sezione "D) ELENCO SOGGETTI".

In questa sezione è necessario indicare il Rappresentante legale e gli eventuali soggetti con potere di firma del soggetto richiedente.

| E                                                                                       | ELENCO SOGGETTO RICHIEDENTE > PROFILO SOGGETTO RICHIEDENTE |                                                                   |                        |                    |                             |  |  |  |
|-----------------------------------------------------------------------------------------|------------------------------------------------------------|-------------------------------------------------------------------|------------------------|--------------------|-----------------------------|--|--|--|
| VISUALIZZA IL PROFILO DEL SOGGETTO RICHIEDENTE LIBERO PROFESSIONISTA:MANUALE (ID: 4118) |                                                            |                                                                   |                        |                    |                             |  |  |  |
| A                                                                                       | ) DATI GENERALI                                            | B) DATI SOGGETTO RICHIEDENTE                                      | C) ELENCO SEDI         | D) ELENCO SOGGETTI | E) DE MINIMIS               |  |  |  |
| F                                                                                       | ) PERSONALE                                                | G) DATI ECONOMICI                                                 | H) COORDINATE BANCARIE | I) ELENCO SOCI     | J) PARTECIPATE              |  |  |  |
| к                                                                                       | ) PRIVACY                                                  | L) INVIO ELETTRONICO                                              |                        |                    |                             |  |  |  |
| Inv                                                                                     | dioaro il rapprocentante legale e e                        | li quantuni coggetti con notavo di firmo del coggetto vichiedente |                        |                    |                             |  |  |  |
| THE STREET                                                                              | arcare il rabbresencance legale e ŝ                        | gi eventuali suggetti con potere unnina dei suggetto nomedento    | -                      |                    | Inserisci un nuovo soggetto |  |  |  |
| I                                                                                       | D CODICE FISCALE                                           | COGNOME                                                           | NOME                   | RUOLO              | AZIONI                      |  |  |  |
|                                                                                         |                                                            |                                                                   |                        |                    |                             |  |  |  |
|                                                                                         |                                                            |                                                                   |                        |                    | CONTINUA                    |  |  |  |

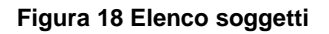

Cliccando su "*Inserisci nuovo soggetto*" Inserisci un nuovo soggetto si accede alla maschera di ricerca del soggetto da collegare al progetto.

| RICERCA S | DGGETTO DA COLLEGARE AL PROFILO    |                |           |                |
|-----------|------------------------------------|----------------|-----------|----------------|
| Cognome   | Nome                               | Codice Fiscale | Q ricerca | 🗟 nas con di   |
|           |                                    |                | Inserisci | nuovo soggetto |
| 🛕 La rie  | cerca non ha restituito risultati. |                |           |                |

#### Figura 19 Ricerca soggetto

Cliccare su :"**Inserisci nuovo soggetto**" Inserisci nuovo soggetto per inserire un nuovo soggetto. Il sistema aprirà la maschera dei dati anagrafici del soggetto da inserire ex-novo.

| NUOVO SOGGETTO                             |  |
|--------------------------------------------|--|
|                                            |  |
| Id                                         |  |
|                                            |  |
| Ruolo *                                    |  |
|                                            |  |
| Rappresentante legale                      |  |
| Soggetto con potere di firma               |  |
| Cognome *                                  |  |
|                                            |  |
| Nome *                                     |  |
|                                            |  |
| Codice identificativo persone non italiane |  |
|                                            |  |
| Comune di nascita *                        |  |
| <b>Q</b> ,                                 |  |
| Provincia di nascita                       |  |
|                                            |  |
| Indirizzo di residenza *                   |  |
|                                            |  |
| Comune di residenza *                      |  |
|                                            |  |
| Provincia di residenza                     |  |
|                                            |  |
| CAP di residenza *                         |  |
|                                            |  |
| Data inizo incarico                        |  |
|                                            |  |
| Telefono                                   |  |
|                                            |  |
| Eav                                        |  |
|                                            |  |
| Email                                      |  |
|                                            |  |
|                                            |  |
|                                            |  |
|                                            |  |

Figura 20 Nuovo soggetto

È necessario indicare un unico soggetto con ruolo "Rappresentante legale" mentre rimane opzionale l'indicazione di eventuali ulteriori soggetti con ruolo "Soggetto con potere di firma".

Cliccare su "CONFERMA" per completare l'inserimento.

### ATTENZIONE

L'inserimento del soggetto Legale Rappresentante è obbligatorio.

Tutti i soggetti inseriti andranno a popolare l'elenco dei soggetti da collegare al profilo, in questo caso , basterà cliccarne il codice fiscale per associarli al profilo.

| RICERCA SOGG        | RICERCA SOGGETTO DA COLLEGARE AL PROGETTO         |                |                          |  |  |  |  |  |
|---------------------|---------------------------------------------------|----------------|--------------------------|--|--|--|--|--|
| Per effettuare la l | Per effettuare la ricerca compilare uno dei campi |                |                          |  |  |  |  |  |
| Cognome             | Nome                                              | Codice Fiscale | 🔍 ricerca 🛛 🗟 nas con di |  |  |  |  |  |
|                     |                                                   |                | Inserisci nuovo soggetto |  |  |  |  |  |
| ID                  | COGNOME                                           | NOME           | CF                       |  |  |  |  |  |
| 5282                | ALL                                               | BILL           | CTTTML61A41B368K         |  |  |  |  |  |
| 7117                | Æ                                                 | M              | FR .                     |  |  |  |  |  |
| 7372                | MI                                                | SO             | MN                       |  |  |  |  |  |
|                     |                                                   |                |                          |  |  |  |  |  |

#### Figura 21 Elenco soggetti da allegare

| ELENCO SOGGETTO RICHIEDENTE > PROFILO SOGGETTO RICHIEDENTE                              |                                |                             |                                         |               |            |   |                |                    |                       |                   |
|-----------------------------------------------------------------------------------------|--------------------------------|-----------------------------|-----------------------------------------|---------------|------------|---|----------------|--------------------|-----------------------|-------------------|
| VISUALIZZA IL PROFILO DEL SOGGETTO RICHIEDENTE LIBERO PROFESSIONISTA:MANUALE (ID: 4118) |                                |                             |                                         |               |            |   |                |                    |                       |                   |
| A) DATI GEN                                                                             | IERALI                         | B) DATI SOGGETTO RICHIEDE   | INTE                                    | C) ELENCO SEE | )I         |   | D) ELENCO SOGG | D) ELENCO SOGGETTI |                       | S                 |
| F) PERSONA                                                                              | IE                             | G) DATI ECONOMICI           |                                         | H) COORDINAT  | E BANCARIE |   | I) ELENCO SOCI |                    | J) PARTECIPA          | TE                |
| K) PRIVACY                                                                              |                                | L) INVIO ELETTRONICO        |                                         |               |            |   |                |                    |                       |                   |
| Indianus il ve                                                                          |                                | 1                           | un di fiuma dal angentita viabiadantes  |               |            |   |                |                    |                       |                   |
| indicare inte                                                                           | abbi eseri rai ire iegaie e ĝi | n erentuan soggetti con pot | are di fiffina dei soggetto fichiedente |               |            |   |                |                    | Inserisci             | un nuovo soggetto |
| ID                                                                                      | CODICE FISCALE                 |                             | COGNOME                                 |               | NOME       |   | RU             | OLO                |                       | AZIONI            |
| 2413                                                                                    | NG                             | 677H6.                      | M                                       |               |            | A |                |                    | Rappresentante legale | 2                 |
|                                                                                         | Record totali: 1 - Pagina 1/1  |                             |                                         |               |            |   |                |                    |                       |                   |

#### Figura 22 Soggetti allegati

In questo caso il rappresentante Legale coinciderà con il soggetto Libero professionista.

Dopo aver inserito tutti i soggetti cliccare su "CONTINUA" per salvare i dati e per passare alla sezione successiva.

### 3.5 Sezione "E) DE MINIMIS".

| ELENCO SOGGETTO RICHIEDENTE > PROFILO SOGGETTO RICHIEDENTE                              |                              |                        |                     |                               |  |  |  |
|-----------------------------------------------------------------------------------------|------------------------------|------------------------|---------------------|-------------------------------|--|--|--|
| VISUALIZZA IL PROFILO DEL SOGGETTO RICHIEDENTE LIBERO PROFESSIONISTA:MANUALE (ID: 4118) |                              |                        |                     |                               |  |  |  |
| A) DATI GENERALI                                                                        | B) DATI SOGGETTO RICHIEDENTE | C) ELENCO SEDI         | D) ELENCO SOGGETTI  | E) DE MINIMIS                 |  |  |  |
| F) PERSONALE                                                                            | G) DATI ECONOMICI            | H) COORDINATE BANCARIE | I) ELENCO SOCI      | J) PARTECIPATE                |  |  |  |
| K) PRIVACY                                                                              | L) INVIO ELETTRONICO         |                        |                     |                               |  |  |  |
|                                                                                         |                              |                        |                     |                               |  |  |  |
| Elenco de minimis concessi                                                              |                              |                        |                     | Inserisci de minimis concesso |  |  |  |
| NORMATIVA DI RIFERIMENTO                                                                | ENTE/AMMIN                   | IISTRAZIONE CONCEDENTE | DATA<br>CONCESSIONE | MPORTO AZIONI<br>CONCESSIONE  |  |  |  |
|                                                                                         |                              |                        |                     |                               |  |  |  |
|                                                                                         |                              |                        |                     | CONTINUA                      |  |  |  |
|                                                                                         |                              |                        |                     |                               |  |  |  |

#### Figura 23 De minimis

La sezione va compilata solo se il Soggetto ha dei De Minimis concessi.

### 3.6 Sezione "F) PERSONALE".

In questa sezione è necessario inserire i dati relativi al personale.

| ELENCO SOGGETTO RICHIEDENTE > PROFILO SOGGETTO RICHIEDENTE                              |                              |                        |                    |                           |  |  |  |
|-----------------------------------------------------------------------------------------|------------------------------|------------------------|--------------------|---------------------------|--|--|--|
| VISUALIZZA IL PROFILO DEL SOGGETTO RICHIEDENTE LIBERO PROFESSIONISTA:MANUALE (ID: 4118) |                              |                        |                    |                           |  |  |  |
| A) DATI GENERALI                                                                        | B) DATI SOGGETTO RICHIEDENTE | C) ELENCO SEDI         | D) ELENCO SOGGETTI | E) DE MINIMIS             |  |  |  |
| F) PERSONALE                                                                            | G) DATI ECONOMICI            | H) COORDINATE BANCARIE | I) ELENCO SOCI     | J) PARTECIPATE            |  |  |  |
| K) PRIVACY                                                                              | L) INVIO ELETTRONICO         |                        |                    |                           |  |  |  |
| Elenco dati relativi al personale                                                       |                              |                        |                    |                           |  |  |  |
|                                                                                         |                              |                        |                    | Inserisci dati nuovo anno |  |  |  |
| ANNO. ULA.                                                                              | DIPENDENTI TEMPO PIENO       | DIPENDENTI PART-TIME   | TOTALE DIPENDENTI  | AZIONI                    |  |  |  |
|                                                                                         |                              |                        |                    |                           |  |  |  |
|                                                                                         |                              |                        |                    | CONTINUA                  |  |  |  |

Figura 24 Personale

Cliccando su "**Inserisci dati nuovo anno**" <sup>Inserisci dati nuovo anno</sup> si apre la maschera per la compilazione dei dati del personale.

NUOVI DATI DEL PERSONALE

| 4                                                  |  |
|----------------------------------------------------|--|
|                                                    |  |
|                                                    |  |
| Per maggiori informazioni visionare il documento 🖬 |  |
|                                                    |  |
| DIPENDENTI TEMPO PIENO                             |  |
| Uomini *                                           |  |
|                                                    |  |
| Donne *                                            |  |
|                                                    |  |
| DIPENDENTI TEMPO PARZIALE                          |  |
| Uomini *                                           |  |
|                                                    |  |
| Donne *                                            |  |
|                                                    |  |
| TOTALE DIPENDENTI                                  |  |
| 0                                                  |  |
| COLLABORATORI INTERNI                              |  |
| Uomini *                                           |  |
|                                                    |  |
| Donne *                                            |  |
|                                                    |  |
| COLLABORATORI ESTERNI                              |  |
| Uomini *                                           |  |
|                                                    |  |
| Donne *                                            |  |
|                                                    |  |
| TOTALI                                             |  |
| Totale uomini                                      |  |
| 0                                                  |  |
| Totale donne                                       |  |
| 0                                                  |  |
| Totale personale                                   |  |
| 0                                                  |  |
|                                                    |  |
|                                                    |  |

#### Figura 25 Nuovi dati del personale

Compilare la maschera inserendo l'anno di riferimento, l'ULA, il numero di dipendenti a tempo pieno e determinato ed i collaboratori interni ed esterni suddivisi per sesso. I totali vengono calcolati automaticamente dal sistema.

Cliccare su "CONFERMA" per completare l'inserimento.

#### ATTENZIONE

Compilare il campo "Anno" e se non si conoscono gli altri valori compilare con 0 tutti gli altri campi, sarà sempre possibile correggere i dati in un secondo tempo.

Dopo aver inserito tutti gli anni cliccare su "CONTINUA" per salvare i dati e per passare alla sezione successiva.

### 3.7 Sezione "G) DATI ECONOMICI".

In questa sezione vengono richieste le informazioni di carattere strettamente economico, in particolare in riferimento agli ultimi tre bilanci di esercizio approvati.

| ELENCO SOGGETTO RICHIEDENTE > PROFILO SOGGETTO RICHIEDENTE                              |                                                |                                  |                 |                  |                  |                  |                           |
|-----------------------------------------------------------------------------------------|------------------------------------------------|----------------------------------|-----------------|------------------|------------------|------------------|---------------------------|
| VISUALIZZA IL PROFILO DEL SOGGETTO RICHIEDENTE LIBERO PROFESSIONISTA:MANUALE (ID: 4118) |                                                |                                  |                 |                  |                  |                  |                           |
| A) DATI GENERAL                                                                         | I.                                             | B) DATI SOGGETTO RICHIEDENTE     | C) ELE          | ICO SEDI         | D) ELENCO SOGGET | ті               | E) DE MINIMIS             |
| F) PERSONALE                                                                            |                                                | G) DATI ECONOMICI                | н) сос          | RDINATE BANCARIE | I) ELENCO SOCI   |                  | J) PARTECIPATE            |
| K) PRIVACY                                                                              |                                                | L) INVIO ELETTRONICO             |                 |                  |                  |                  |                           |
| Inserire i dati deg<br>E' possibile inserir                                             | gi ultimi 3 bilanci di<br>e importi uguali a p | esercizio approvati.<br>zero.    |                 |                  |                  |                  | Inserisci dati nuovo anno |
| ANNO_                                                                                   | <u>MESE DI</u><br><u>CHIUSURA</u>              | TOTALE ATTIVO PATRIMONIALE NETTO | FATTURATO TOTAL | E FATTURATO EXI  | <u>ORT</u>       | CAPITALE SOCIALE | AZIONI                    |
|                                                                                         |                                                |                                  |                 |                  |                  |                  |                           |
|                                                                                         |                                                |                                  |                 |                  |                  |                  | CONTINUA                  |

#### Figura 26 Dati economici

Cliccando su "Inserisci dati nuovo anno" Inserisci dati nuovo anno si apre la maschera in cui inserire i dati.

| NUOVI DATI ECONOMICI                |          |
|-------------------------------------|----------|
|                                     |          |
|                                     |          |
| Mese di chiusura *                  |          |
| ×                                   |          |
| Anno di approvazione del bilancio * |          |
|                                     |          |
| Totale attivo patrimoniale netto *  |          |
|                                     |          |
| Fatturato totale *                  |          |
|                                     |          |
| Fatturato export *                  |          |
|                                     |          |
| Capitale sociale *                  |          |
|                                     |          |
|                                     |          |
|                                     | CONFERMA |

#### Figura 27 Nuovi dati economici

#### ATTENZIONE

"Mese di chiusura": compilare il campo selezionando il mese della chiusura fiscale.

"Anno di approvazione del bilancio": inserire l'anno di riferimento.

"Totale attivo patrimoniale netto", "Fatturato totale", "Fatturato export" "Capitale sociale" : compilare i campi imputando i valori corrispondenti. Qualora non si fosse in possesso di tutti i dati, imputare il valore zero 0.

Dopo aver compilato la maschera cliccare su "CONFERMA" per completare l'inserimento.

| ELENCO SOGGETTO                                                                                                | ELENCO SOGGETTO RICHIEDENTE > PROFILO SOGGETTO RICHIEDENTE |                              |                |                                         |                  |                    |                         |                                                     |                     |
|----------------------------------------------------------------------------------------------------|------------------------------------------------------------|------------------------------|----------------|-----------------------------------------|------------------|--------------------|-------------------------|-----------------------------------------------------|---------------------|
| VISUALIZZA IL PROFILO DEL SOGGETTO RICHIEDENTE LIBERO PROFESSIONISTA:MANUALE (ID: 4118)                        |                                                            |                              |                |                                         |                  |                    |                         |                                                     |                     |
| A) DATI GENERALI                                                                                               |                                                            | B) DATI SOGGETTO RICHIEDENTE |                | C) ELENCO SEDI                          |                  | D) ELENCO SOGGETTI |                         | E) DE MINIMIS                                       |                     |
| F) PERSONALE                                                                                                   |                                                            | G) DATI ECONOMICI            |                | H) COORDINATE BANCARIE                  |                  | I) ELENCO SOCI     |                         | J) PARTECIPATE                                      |                     |
| K) PRIVACY                                                                                                    |                                                            | L) INVIO ELETTRONICO         |                |                                         |                  |                    |                         |                                                     |                     |
| Inserire i dati degli ultimi 3 bilanci di esercizio approvati.<br>E' possibile inserire importi uguali a zero. |                                                            |                              |                |                                         |                  |                    |                         |                                                     |                     |
|                                                                                                    |                                                            |                              |                |                                         |                  |                    |                         | Inserisci dati nu                                   | Jovo anno           |
| ANNO_                                                                                                    | <u>MESE DI</u><br><u>Chiusura</u>                          | TOTALE ATTIVO PATRIMON       | IIALE NETTOFA  | ATTURATO TOTALE                         | FATTURATO EXPORT | -                  | CAPITALE SOCIALE        | Inserisci dati nu                                   | Jovo anno<br>AZIONI |
| ANNO<br>2013                                                                                                   | MESE DI<br>CHIUSURA<br>Dicembr                             | TOTALE ATTIVO PATRIMON       | IIALE NETTO FA | <mark>atturato totale.</mark><br>€ 0,00 | FATTURATO EXPORT | -<br>€ 0,00        | CAPITALE SOCIALE        | Inserisci dati nu<br>€ 0,00                         | Jovo anno<br>AZIONI |
| ANNO.                                                                                                    | MESE DI<br>CHIUSURA<br>Dicembr                             | TOTALE ATTIVO PATRIMON       | E 0,00         | <mark>ATTURATO TOTALE.</mark><br>€ 0,00 | FATTURATO EXPORT | -<br>€0,00         | <u>CAPITALE SOCIALE</u> | Inserisci datinu<br>€ 0,00<br>Record totali: 1 - Pa | AZIONI              |

#### Figura 28 Dati economici inseriti

Per modificare le informazioni inserite per un determinato anno basta cliccare l'"ANNO" desiderato e ricompilare la maschera che si apre.

Dopo aver inserito tutti i bilanci cliccare su "CONTINUA" per salvare i dati e per passare alla sezione successiva.

### 3.8 Sezione "H) COORDINATE BANCARIE".

| ELENCO SOGGETTO RICHIEDENTE > PROFILO SOGGETTO RICHIEDENTE                          |                              |                        |                    |                |  |
|-------------------------------------------------------------------------------------|------------------------------|------------------------|--------------------|----------------|--|
| NUOVO SOGGETTO RICHIEDENTE                                                          |                              |                        |                    |                |  |
| A) DATI GENERALI                                                                    | B) DATI SOGGETTO RICHIEDENTE | C) ELENCO SEDI         | D) ELENCO SOGGETTI | E) DE MINIMIS  |  |
| F) PERSONALE                                                                        | G) DATI ECONOMICI            | H) COORDINATE BANCARIE | I) ELENCO SOCI     | J) PARTECIPATE |  |
| K) PRIVACY                                                                          | L) INVIO ELETTRONICO         |                        |                    |                |  |
|                                                                                     |                              |                        |                    |                |  |
| Coordinate bancarie Istituto di Credito Agenzia N. Contrologica del C/C Codice IBAN |                              |                        |                    | CONTINUA       |  |

#### Figura 29 Coordinate bancarie

In questa sezione è necessario inserire le informazioni relative alle coordinate bancarie del soggetto richiedente.

Al termine della compilazione cliccare su "CONTINUA" per passare alla sezione successiva.

### 3.9 Sezione "I) ELENCO SOCI".

La sezione non necessita compilazione.

| ELENCO SOGGETTO RICHIEDENTE > PROFILO SOGGETTO RICHIEDENTE                              |                              |                        |                                       |                                  |  |
|-----------------------------------------------------------------------------------------|------------------------------|------------------------|---------------------------------------|----------------------------------|--|
| VISUALIZZA IL PROFILO DEL SOGGETTO RICHIEDENTE LIBERO PROFESSIONISTA:MANUALE (ID: 4118) |                              |                        |                                       |                                  |  |
| A) DATI GENERALI                                                                        | B) DATI SOGGETTO RICHIEDENTE | C) ELENCO SEDI         | D) ELENCO SOGGETTI                    | E) DE MINIMIS                    |  |
| F) PERSONALE                                                                            | G) DATI ECONOMICI            | H) COORDINATE BANCARIE | I) ELENCO SOCI                        | J) PARTECIPATE                   |  |
| K) PRIVACY                                                                              | L) INVIO ELETTRONICO         |                        |                                       |                                  |  |
| Quota di partecipatione in atienda                                                      |                              |                        |                                       |                                  |  |
| Quote ul partecipazione in azienda                                                      |                              |                        | Inserisci societa' Inserisci socio it | aliano Inserisci socio straniero |  |
| <u>socio</u>                                                                            |                              | TIPOLOGIA_             | <u>% POSSEDUTA</u>                    | AZIONI                           |  |
|                                                                                         |                              |                        |                                       |                                  |  |
|                                                                                         |                              |                        |                                       | CONTINUA                         |  |

Figura 30 Elenco soci

### 3.10Sezione "J) PARTECIPATE".

La sezione non necessita compilazione.

| ELENCO SOGGETTO RICHIEDENTE > PROFILO SOGGETTO RICHIEDENTE                              |                              |                               |                  |                    |                                  |               |                    |
|-----------------------------------------------------------------------------------------|------------------------------|-------------------------------|------------------|--------------------|----------------------------------|---------------|--------------------|
| VISUALIZZA IL PROFILO DEL SOGGETTO RICHIEDENTE LIBERO PROFESSIONISTA:MANUALE (ID: 4118) |                              |                               |                  |                    |                                  |               |                    |
| A) DATI GENERALI                                                                        | B) DATI SOGGETTO RICHIEDENTE | C) ELENCO SEDI                |                  | D) ELENCO SOGGETTI |                                  | E) DE MINIMIS |                    |
| F) PERSONALE                                                                            | G) DATI ECONOMICI            | H) COORDINATE BANCARIE        |                  | I) ELENCO SOCI     |                                  | J) PARTECIPA  | re                 |
| K) PRIVACY                                                                              | L) INVIO ELETTRONICO         |                               |                  |                    |                                  |               |                    |
|                                                                                         |                              |                               |                  |                    |                                  |               |                    |
| Quote di partecipazione dell'azienda                                                    | a in altre societa:          |                               |                  |                    |                                  | r             | Inserisci societa' |
| SOCIETA'                                                                                | FATTURATO ULTIMO ANNO AT     | TIVO PATRIMONIALE ULTIMO ANNO | CAPITALE SOCIALE | ULTIMO ANNO        | <u>ula ultimo</u><br><u>Anno</u> | % POSSEDUT    | AZIONI             |
|                                                                                         |                              |                               |                  |                    |                                  | _             |                    |
|                                                                                         |                              |                               |                  |                    |                                  |               | CONTINUA           |

#### Figura 31 Partecipate

### 3.11 Sezione "K) PRIVACY".

| ELENCO SOGGETTO RICHIEDENTE > PROFILO SOGGETTO RICHIEDENTE                                                                                                    |  |  |  |  |  |  |
|----------------------------------------------------------------------------------------------------|--|--|--|--|--|--|
|                                                                                                    |  |  |  |  |  |  |
| MIS                                                                                                    |  |  |  |  |  |  |
| PATE                                                                                                    |  |  |  |  |  |  |
|                                                                                                    |  |  |  |  |  |  |
|                                                                                                    |  |  |  |  |  |  |
|                                                                                                    |  |  |  |  |  |  |
|                                                                                                    |  |  |  |  |  |  |
|                                                                                                    |  |  |  |  |  |  |
|                                                                                                    |  |  |  |  |  |  |
|                                                                                                    |  |  |  |  |  |  |
|                                                                                                    |  |  |  |  |  |  |
|                                                                                                    |  |  |  |  |  |  |
|                                                                                                    |  |  |  |  |  |  |
| Si comunica che:                                                                                                    |  |  |  |  |  |  |
| <ul> <li>Titolare del trattamento è la Giunta Regionale della Lombardia, nella persona del suo Presidente, con sede in Milano Piazza Città di Lombardia 1, 20124 Milano.</li> <li>Il responsabile del trattamento è il Direttore Centrale o Generale della Direzione competente per il singolo bando regionale. E', inoltre, l'Autorità di Gestione in caso di finanziamento su<br/>Fondi comunitari.</li> </ul> |  |  |  |  |  |  |
| Responsabile esterno del trattamento e Lombardia Informatica spa con sede in Milano, via Don Minzoni.<br>• La mancata prestazione del consenso non comporta conseguenze relative all'istanza presentata.                                                                                                    |  |  |  |  |  |  |
| <ul> <li>E' sempre possibile rivolgersi al responsabile del trattamento per far valere i suoi diritti di cui all'art. 7 del d.lgs. n.196/2003.</li> <li>Resta sempre salva la possibilità di negare successivamente il consenso.</li> </ul>                                                                                                    |  |  |  |  |  |  |
|                                                                                                    |  |  |  |  |  |  |
|                                                                                                    |  |  |  |  |  |  |
| CONTINUA                                                                                                    |  |  |  |  |  |  |
| 7                                                                                                    |  |  |  |  |  |  |

Figura 32 Privacy

#### ATTENZIONE

In questa sezione è necessario compilare il campo obbligatorio selezionando la casella "di aver letto e accettato i termini dell'INFORMATIVA SUL TRATTAMENTO DEI DATI D. LGS. N. 196/2003".

La compilazione degli altri campi è facoltativa.

### 3.12Sezione "L) INVIO ELETRONICO".

| ELENCO SOGGETTO RICHIEDENTE > PROFILO SOGGETTO RICHIEDENTE                            |                                                                  |                        |                    |                |  |
|---------------------------------------------------------------------------------------|------------------------------------------------------------------|------------------------|--------------------|----------------|--|
| MODIFICA IL PROFILO DEL SOGGETTO RICHIEDENTE LIBERO PROFESSIONISTA:MANUALE (ID: 4118) |                                                                  |                        |                    |                |  |
| A) DATI GENERALI                                                                      | B) DATI SOGGETTO RICHIEDENTE                                     | C) ELENCO SEDI         | D) ELENCO SOGGETTI | E) DE MINIMIS  |  |
| F) PERSONALE                                                                          | G) DATI ECONOMICI                                                | H) COORDINATE BANCARIE | I) ELENCO SOCI     | J) PARTECIPATE |  |
| K) PRIVACY                                                                            | L) INVIO ELETTRONICO                                             |                        |                    |                |  |
|                                                                                       |                                                                  | -                      |                    |                |  |
| Id                                                                                    |                                                                  |                        |                    |                |  |
| 4118                                                                                  |                                                                  |                        |                    |                |  |
| ATTENZIONE: con l'invio elettron                                                      | ico non sara' piu' possibile modificare i dati di alcune sezioni |                        |                    |                |  |
| Invio *                                                                               |                                                                  |                        |                    |                |  |
| • Continuo senza inviare elettronicamente                                             |                                                                  |                        |                    |                |  |
| U Invio elettronicamente i dati                                                       |                                                                  |                        |                    |                |  |
|                                                                                       |                                                                  |                        |                    | CONTINUA       |  |

#### Figura 33 Invio elettronico

In questa sezione è possibile selezionare:

- "Continuo senza inviare elettronicamente" per salvare il modulo di Soggetto Richiedente in bozza (ed accedere nuovamente al modulo per modificare i dati inseriti);
- "Invio elettronicamente i dati" per inserire definitivamente il Soggetto Richiedente (dopo l'invio elettronico i dati non saranno più modificabili).

Selezionare "Invio elettronicamente i dati" per completare l'operazione.

#### ATTENZIONE

Con la conferma dell'operazione il sistema effettuerà una verifica preventiva di tutti i dati inseriti.

### 4. Modifica dati Soggetto Richiedente

Per modificare i dati del profilo del Soggetto Richiedente, è necessario accedere da menù all'area "Profilo soggetto

richiedente" e cliccare sull'icona "martelletto"

in corrispondenza del profilo di cui si vuole effettuare la modifica.

| MENU 🗸                       | ELENCO SOGGETTO RIG      | ELENCO SOGGETTO RICHIEDENTE   |             |                  |              |        |  |
|------------------------------|--------------------------|-------------------------------|-------------|------------------|--------------|--------|--|
| Profilo soggetto richiedente | ELENCO SOGGETTO          | RICHIEDENTE                   |             |                  |              |        |  |
| Scegli profilo               | Elenco soggetto richiede | inte selezionato              |             |                  |              |        |  |
| Bandi                        | ID.                      | SOGGETTO RICHIEDENTE          | PARTITA IVA | CODICE FISCALE   | <u>STATO</u> | AZIONI |  |
| Dossier progetti             | 4118                     | libero professionista:manuale |             | LBRPFS77A01G388U | Validato     | 2 🕅    |  |

#### Figura 34 Seleziona modifica

Comparirà quindi una finestra con il messaggio "Sei sicuro di voler rieseguire la profilazione dell'operatore?", cliccare su "OK" per proseguire.

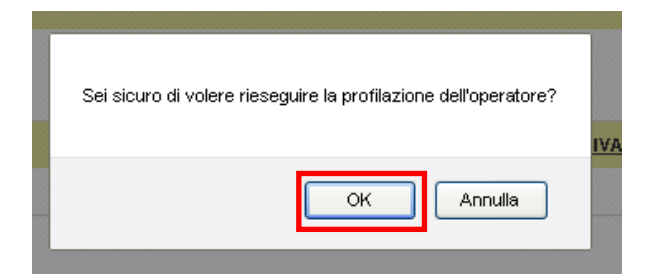

#### Figura 35 Attivazione modifica profilo

Si apre quindi una maschera nella quale viene richiesto di compilare i campi E-mail e Telefono.

| MODIFICA IL PROFILO DEL SOGGETTO RICHIEDENTE |          |
|----------------------------------------------|----------|
|                                              |          |
|                                              |          |
| Macrotinologia dell'operatore *              |          |
| Improce / Libero Brofessionista              |          |
|                                              |          |
| Denominazione *                              |          |
| libero professionista:manuale                |          |
| Partita iva                                  |          |
| Codice fiscale                               |          |
| LBRPFS77A01G388U                             |          |
| Email *                                      |          |
| S(                                           | ]        |
| Telefono *                                   |          |
| 1                                            |          |
|                                              |          |
|                                              | CONFERMA |
|                                              |          |

Figura 36 Modifica profilo

Inserire le informazioni richieste e cliccare quindi su "CONFERMA" per mettere il profilo "in modifica".

Un messaggio pop-up confermerà l'esito dell'operazione.

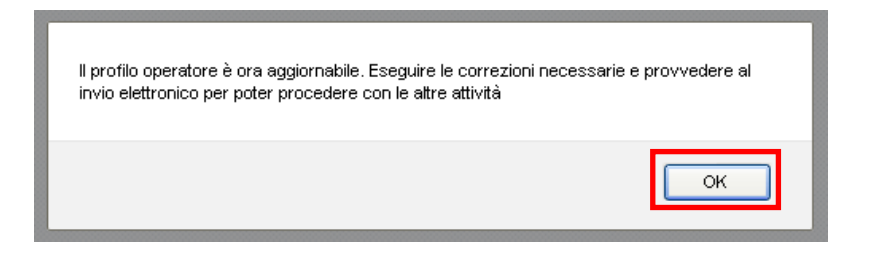

Figura 37 Conferma Profilo in modifica

Cliccare sul Soggetto Richiedente per accedere alle sezioni del profilo.

| MENU -                       | ELENCO SOGGETTO RI      | CHIEDENTE                     |  |             |                  |              |        |  |  |
|------------------------------|-------------------------|-------------------------------|--|-------------|------------------|--------------|--------|--|--|
| Profilo soggetto richiedente | ELENCO SOGGETTO         | NCO SOGGETTO RICHIEDENTE      |  |             |                  |              |        |  |  |
| Scegli profilo               | Elenco soggetto richied | ente selezionato              |  |             |                  |              |        |  |  |
|                              | <u>ID</u>               | SOGGET TO RICHIEDENTE         |  | PARTITA IVA | CODICE FISCALE   | <u>STATO</u> | AZIONI |  |  |
|                              | 4118                    | libero professionista:manuale |  |             | LBRPFS77A01G388U | In modifica  | 1      |  |  |

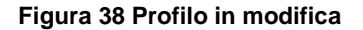

Prendere visione dei dati inseriti nelle sezioni del Profilo (per esempio Sedi operativa, Legale rappresentante, ecc...) e modificarli, se necessario, cliccando sempre su "**CONTINUA**" per aggiornare e salvare i dati dopo averli modificati.

Questa procedura è da eseguire tutte le volte in cui si intende apportare modifiche al profilo e/o integrare le informazioni già compilate.

#### ATTENZIONE

Le sezioni non sono modificabili in tutte le loro parti.

Alcuni campi non saranno editabili. In questo caso l'operatore dovrà contattare il Servizio Assistenza i cui recapiti sono reperibili dall'Home page di Gefo e riepilogati a fondo manuale.

Qui di seguito alcuni esempi di modifiche possibili.

### 4.1 Modifica Sezione C) ELENCO SEDI

Per modificare la Sezione C) ELENCO SEDI è necessario accedere alla sezione cliccandone la denominazione.

| ELENCO SOGO                                                                             | ELENCO SOGGETTO RICHIEDENTE > PROFILO SOGGETTO RICHIEDENTE |                              |                        |                   |                               |  |  |  |
|-----------------------------------------------------------------------------------------|------------------------------------------------------------|------------------------------|------------------------|-------------------|-------------------------------|--|--|--|
| VISUALIZZA IL PROFILO DEL SOGGETTO RICHIEDENTE LIBERO PROFESSIONISTA:MANUALE (ID: 4118) |                                                            |                              |                        |                   |                               |  |  |  |
| A) DATI GENER                                                                           | ALI                                                        | B) DATI SOGGETTO RICHIEDENTE | C) ELENCO SEDI         | ) ELENCO SOGGETTI | E) DE MINIMIS                 |  |  |  |
| F) PERSONALE                                                                            |                                                            | G) DATI ECONOMICI            | H) COORDINATE BANCARIE | I) ELENCO SOCI    | J) PARTECIPATE                |  |  |  |
| K) PRIVACY                                                                              |                                                            | L) INVIO ELETTRONICO         |                        |                   |                               |  |  |  |
| -                                                                                       |                                                            |                              |                        |                   |                               |  |  |  |
| Elenco delle sec                                                                        | a del soggetto richied                                     | ente                         |                        |                   | Inserisci una nuova sede      |  |  |  |
| ID                                                                                      | SEDE                                                       |                              |                        | TIPOLOGIA         | AZIONI                        |  |  |  |
| 13361                                                                                   | <u>via libertà PAVIA P</u>                                 | V                            |                        | Sede legale       | 2                             |  |  |  |
| 13362                                                                                   | <u>via geologia 7 PAVI</u>                                 | A PV                         |                        | Sede operativa    | Û                             |  |  |  |
|                                                                                         |                                                            |                              |                        |                   | Record totali: 2 - Pagina 1/1 |  |  |  |
|                                                                                         |                                                            |                              |                        |                   |                               |  |  |  |
|                                                                                         |                                                            |                              |                        |                   | CONTINUA                      |  |  |  |

#### Figura 39 Modifica Elenco Sedi

Non è consentito eliminare dall'elenco la sede legale, ma è possibile modificarla cliccando sull'icona cartelletta 🔽.

Un messaggio chiederà conferma dell'operazione, cliccare su "**OK**" per confermare.

| s | Sei sicuro di voler sostituire la sede legale? |  |
|---|------------------------------------------------|--|
|   | OK Annulla                                     |  |

Figura 40 Conferma sostituzione

A questo punto la **TIPOLOGIA** della sede diverrà "*Vecchia sede legale*". Sarà sempre necessario inserire la nuova sede legale cliccando su "**Inserisci una nuova sede**".

|   | ELENCO SOGGETTO RICHIEDENTE > PROFILO SOGGETTO RICHIEDENTE                              |                              |                        |                    |                |  |  |  |
|---|-----------------------------------------------------------------------------------------|------------------------------|------------------------|--------------------|----------------|--|--|--|
| 1 | VISUALIZZA IL PROFILO DEL SOGGETTO RICHIEDENTE LIBERO PROFESSIONISTA:MANUALE (ID: 4118) |                              |                        |                    |                |  |  |  |
|   | A) DATI GENERALI                                                                        | B) DATI SOGGETTO RICHIEDENTE | C) ELENCO SEDI         | D) ELENCO SOGGETTI | E) DE MINIMIS  |  |  |  |
|   | F) PERSONALE                                                                            | G) DATI ECONOMICI            | H) COORDINATE BANCARIE | I) ELENCO SOCI     | J) PARTECIPATE |  |  |  |
|   | K) PRIVACY                                                                              | L) INVIO ELETTRONICO         |                        |                    |                |  |  |  |
| E | Elenco delle sedi del soggetto richiedente                                              |                              |                        |                    |                |  |  |  |

|       |                         | insenscruit         | a nuova seue |
|-------|-------------------------|---------------------|--------------|
| ID    | SEDE                    | TIPOLOGIA           | AZIONI       |
| 13361 | via libertà PAVIA PV    | Sede legale         | 2            |
| 13362 | via geologia 7 PAVIA PV | Sede operativa      | Û            |
| 13361 | via PAVIA PV            | Vecchia Sede legale |              |
|       |                         |                     |              |
|       |                         | CON                 |              |

#### Figura 41 Sedi modificate

#### ATTENZIONE

La sede legale è obbligatoria.

### 4.2 Modifica Sezione D) ELENCO SOGGETTI

Per modificare la Sezione D) ELENCO SOGGETTI è necessario accedere alla sezione cliccandone la denominazione.

| ELENCO SO      | ELENCO SOGGETTO RICHIEDENTE > PROFILO SOGGETTO RICHIEDENTE                     |                                |                                      |               |            |                    |                   |               |                      |
|----------------|--------------------------------------------------------------------------------|--------------------------------|--------------------------------------|---------------|------------|--------------------|-------------------|---------------|----------------------|
| VISUALIZZ      | VISUALIZZA IL PROFILO DEL SOGGETTO RICHIEDENTE IMPRESA MANUALE GEFO (ID: 4088) |                                |                                      |               |            |                    |                   |               |                      |
| A) DATI GEN    | IERALI                                                                         | B) DATI SOGGETTO RICHIEDE      | INTE                                 | C) ELENCO SEE | Ю          | D) ELENCO SOGGETTI |                   | E) DE MINIMIS |                      |
| F) PERSONA     | LE                                                                             | G) DATI ECONOMICI              |                                      | H) COORDINAT  | E BANCARIE | I) ELENCO SC       | ici               | J) PARTECIP   | ATE                  |
| K) PRIVACY     |                                                                                | L) INVIO ELETTRONICO           |                                      |               |            |                    |                   |               |                      |
|                |                                                                                |                                |                                      |               |            |                    |                   |               |                      |
| Indicare il ra | ppresentante legale e g                                                        | li eventuali soggetti con pote | re di firma del soggetto richiedente |               |            |                    |                   | Inserisc      | i un nuovo soggetto  |
| ID             | CODICE FISCALE                                                                 |                                | COGNOME                              |               | NOME       |                    | RUOLO             |               | AZIONI               |
| 2400           | <u>144</u>                                                                     |                                | M                                    |               | s          |                    | Soggetto con pote | ere di firma  |                      |
| 2397           | MN                                                                             |                                | M                                    |               | S          | Rappresentante le  |                   | le preceden   | te                   |
| 2398           | PR                                                                             |                                | Ν                                    |               | s          |                    | Soggetto con pote | ere di firma  | _                    |
| 2399           | GF                                                                             |                                | AAL                                  |               | A          |                    | Rappresentant     | e legale      |                      |
|                |                                                                                |                                |                                      |               |            |                    |                   | Record to     | ali: 4 - Pagina 1/1: |
|                |                                                                                |                                |                                      |               |            |                    |                   |               |                      |
|                |                                                                                |                                |                                      |               |            |                    |                   |               | CONTINUA             |

#### Figura 42 Modifica Elenco soggetti

In questa sezione è possibile inserire nuovi soggetti con potere di firma e sostituire il rappresentante legale.

Per inserire un nuovo soggetto bisogna cliccare su "**Inserisci un nuovo soggetto**", compilare la maschera che si apre con l'accortezza di associare il corretto ruolo al soggetto che si vuole aggiungere.

Per modificare il Rappresentante Legale è necessario cliccare sull'icona "**Cambia rappresentante legale**" compilare le informazioni richieste dalla maschera che si apre.

| ELENCO S                                                                                 | ELENCO SOGGETTO RICHIEDENTE > PROFILO SOGGETTO RICHIEDENTE |                               |                                       |                        |      |                    |                  |                  |               |
|------------------------------------------------------------------------------------------|------------------------------------------------------------|-------------------------------|---------------------------------------|------------------------|------|--------------------|------------------|------------------|---------------|
| VISUALIZZA IL PROFILO DEL SOGGETTO RICHIEDENTE LIBERO PROFESSIONISTA: MANUALE (ID: 4118) |                                                            |                               |                                       |                        |      |                    |                  |                  |               |
| A) DATI GE                                                                               | NERALI                                                     | B) DATI SOGGETTO RICHIEDENTE  |                                       | C) ELENCO SEDI         |      | D) ELENCO SOGGETTI |                  | E) DE MINIMIS    |               |
| F) PERSON                                                                                | ALE                                                        | G) DATI ECONOMICI H)          |                                       | H) COORDINATE BANCARIE |      | I) ELENCO SOCI     |                  | J) PARTECIPATE   |               |
| K) PRIVAC                                                                                | e                                                          | L) INVIO ELETTRONICO          |                                       |                        |      |                    |                  |                  |               |
|                                                                                          |                                                            |                               |                                       |                        |      |                    |                  |                  |               |
| Indicare il r                                                                            | appresentante legale e g                                   | li eventuali soggetti con pot | ere di firma del soggetto richiedente | 1                      |      |                    |                  | Inserisci un nu  | iovo soggetto |
| ID                                                                                       | CODICE FISCALE                                             |                               | COGNOME                               |                        | NOME | RUOLO              |                  |                  | AZIONI        |
| 2413                                                                                     | LSNG                                                       | <u>977H</u>                   | M                                     |                        | A    |                    | Rappresentant    | e legale         | 2             |
| 2414                                                                                     | <u>MN</u>                                                  |                               | INI                                   |                        | S    |                    | Soggetto con pot | ere di firma     |               |
|                                                                                          |                                                            |                               |                                       |                        |      |                    |                  | Record totali: 2 | - Pagina 1/1  |
|                                                                                          |                                                            |                               |                                       |                        |      |                    |                  |                  |               |
|                                                                                          |                                                            |                               |                                       |                        |      |                    |                  | CON              |               |

#### Figura 43 Nuovo soggetto con potere di firma

Cliccare su "CONTINUA" per salvare i dati modificati.

### 4.3 Conclusione modifiche Profilo

Per concludere la procedura di modifica del profilo del Soggetto Richiedente bisogna inviare elettronicamente il Profilo modificato.

Accedere alla "Sezione L) INVIO ELETTRONICO".

| ELENCO SOGGETTO RICHIEDENTE                                              | ELENCO SOGGETTO RICHIEDENTE > PROFILO SOGGETTO RICHIEDENTE       |                        |                    |                |  |  |  |
|--------------------------------------------------------------------------|------------------------------------------------------------------|------------------------|--------------------|----------------|--|--|--|
| MODIFICA IL PROFILO DEL SOC                                              | GGETTO RICHIEDENTE LIBERO PROFESSIONISTA:MANUA                   | ALE (ID: 4118)         |                    |                |  |  |  |
| A) DATI GENERALI                                                         | B) DATI SOGGETTO RICHIEDENTE                                     | C) ELENCO SEDI         | D) ELENCO SOGGETTI | E) DE MINIMIS  |  |  |  |
| F) PERSONALE                                                             | G) DATI ECONOMICI                                                | H) COORDINATE BANCARIE | I) ELENCO SOCI     | J) PARTECIPATE |  |  |  |
| K) PRIVACY                                                               | L) INVIO ELETTRONICO                                             |                        |                    |                |  |  |  |
|                                                                          |                                                                  |                        |                    |                |  |  |  |
| Id                                                                       |                                                                  |                        |                    |                |  |  |  |
| 4118                                                                     |                                                                  |                        |                    |                |  |  |  |
| ATTENZIONE: con l'invio elettroni                                        | ico non sara' piu' possibile modificare i dati di alcune sezioni |                        |                    |                |  |  |  |
| Invio *                                                                  |                                                                  |                        |                    |                |  |  |  |
| Continue consecutive elettronicamente<br>O Invio elettronicamente i dati |                                                                  |                        |                    |                |  |  |  |
| CONTINUA                                                                 |                                                                  |                        |                    |                |  |  |  |

#### Figura 44 Invio elettronico

Selezionare "Invio elettronicamente i dati" e cliccare su "CONTINUA" per concludere la procedura.

A questo punto il profilo tornerà allo stato "Validato".

| ELENCO SOGGETTO RICHIEDENTE                 |                               |             |                  |              |     |     |  |
|---------------------------------------------|-------------------------------|-------------|------------------|--------------|-----|-----|--|
| ELENCO SOGGETTO RICHIEDENTE                 |                               |             |                  |              |     |     |  |
| <br>Elenco soggetto richiedente selezionato |                               |             |                  |              |     |     |  |
| <br><u>ID</u>                               | SOGGETTO RICHIEDENTE          | PARTITA IVA | CODICE FISCALE   | <u>STATO</u> | AZI | ONI |  |
| 4118                                        | libero professionista:manuale |             | LBRPFS77A01G388U | Validato     | £   | ~   |  |

Figura 45 Profilo validato

#### ATTENZIONE

Finché non si conferma la profilazione con l'invio elettronico e conseguente "validazione" del profilo, il sistema blocca in automatico alcune funzionalità come la presentazione di nuovi progetti o la rendicontazione.

### 4.4 Associazione utenti al profilo

È possibile associare più operatori ad un profilo e quindi avere più soggetti autorizzati ad operare per conto di esso.

Per associare un nuovo utente dal menu "**Profilo soggetto richiedente**" si accede alla schermata dell'*ELENCO* SOGGETTI RICHIEDENTE. Individuare il profilo desiderato e cliccare sull'icona "*Gestione Utenti*" in nella colonna **AZIONI** per passare alla schermata dell'*ELENCO UTENTI PER SOGGETTO RICHIEDENTE*.

| MENU 👻                       | ELENCO SOGGETTO RIG      | HIEDENTE                      |             |                  |              |            |
|------------------------------|--------------------------|-------------------------------|-------------|------------------|--------------|------------|
| Profilo soggetto richiedente | ELENCO SOGGETTO          | RICHIEDENTE                   |             |                  |              |            |
| Scegli profilo               | Elenco soggetto richiede | nte selezionato               |             |                  |              |            |
| Bandi                        | <u>ID</u>                | SOGGETTO RICHIEDENTE          | PARTITA IVA | CODICE FISCALE   | <u>STATO</u> | AZ         |
| Dossier progetti             | 4118                     | libero professionista:manuale |             | LBRPFS77A01G388U | Validato     | <b>5</b> 2 |

#### Figura 46 Attivazione profilo

Per inserire un nuovo soggetto, nella schermata che compare, cliccare su "Inserisci un nuovo utente"

Inserisci un nuovo utente

| ELENCO SOGGETTO RICHIEDENTE > ELENCO UTENTI  |                |        |       |                         |           |       |                  |            |
|----------------------------------------------|----------------|--------|-------|-------------------------|-----------|-------|------------------|------------|
| ELENCO UTENTI PER SOGGETTO RICHIEDENTE       |                |        |       |                         |           |       |                  |            |
| Elenco degli utenti del soggetto richiedente |                |        |       |                         |           |       |                  |            |
|                                              |                |        |       |                         |           |       | Inserisci un nuc | ovo utente |
| ID                                           | CODICE FISCALE | UTENTE | EMAIL | GRUPPO                  | RUOLO     | ABILI | ITATO            | AZIONI     |
| 3022190                                      | RLL            | DE.    | fr    | Soggetto<br>richiedente | poweruser |       | Si               |            |

#### Figura 47 Elenco utenti per soggetto richiedente

Inserire il codice fiscale dell'utente che si vuole attivare e nella maschera che compare e cliccare su"CERCA".

| e quindi premere il pulsante Cerca | ciente compliare il seguente campo |
|------------------------------------|------------------------------------|
| Cerca                              | utente                             |
| Codice Fiscale                     |                                    |
| Cerca                              | Chiudi                             |

Figura 48 Cerca nuovo utente

Se l'utente desiderato non è presente nel sistema è necessario procedere alla sua registrazione al sistema.

| Per ricercare una anagrafica è sufficiente compilare il seguente campo<br>e quindi premere il pulsante Cerca |                  |  |  |  |  |
|----------------------------------------------------------------------------------------------------|------------------|--|--|--|--|
| Non e' stato trovato nessuna anagrafica con i criteri di ricerca usati                                       |                  |  |  |  |  |
| Inserisci nuova anagrafica                                                                                   |                  |  |  |  |  |
| Cerca utente                                                                                                 |                  |  |  |  |  |
| Codice Fiscale                                                                                               | PRDTCN81C30Z119k |  |  |  |  |
|                                                                                                    |                  |  |  |  |  |

#### Figura 49 Utente non trovato

Cerca Chiudi

#### ATTENZIONE

La registrazione richiesta è quella al Sistema, pertanto si consiglia di farla effettuare all'utente da associare. Successivamente l'operatore potrà modificare il profilo associando il nuovo utente.

Se la ricerca ha esito positivo il sistema aprirà la maschera di registrazione utente.

| REGISTRAZIONE UTENTE DEL SOGGETTO RICHIEDENTE LIBERO PROFESSIONISTA:MANUALE                                                                                                    |          |         |  |  |  |
|----------------------------------------------------------------------------------------------------|----------|---------|--|--|--|
|                                                                                                    |          |         |  |  |  |
|                                                                                                    |          |         |  |  |  |
|                                                                                                    |          |         |  |  |  |
| Codice Fiscale                                                                                                    |          |         |  |  |  |
| MI                                                                                                    |          |         |  |  |  |
| Cognome *                                                                                                    |          |         |  |  |  |
| 100 Store 100 Store 100 St |          |         |  |  |  |
| N31                                                                                                    |          |         |  |  |  |
| Nome *                                                                                                    |          |         |  |  |  |
| s                                                                                                    |          |         |  |  |  |
| Empil *                                                                                                    |          |         |  |  |  |
|                                                                                                    |          |         |  |  |  |
| 50                                                                                                    |          |         |  |  |  |
| Ruolo *                                                                                                    |          |         |  |  |  |
|                                                                                                    |          |         |  |  |  |
|                                                                                                    |          |         |  |  |  |
| poweruser                                                                                                    |          |         |  |  |  |
| user                                                                                                    | CONFERMA | ANNULLA |  |  |  |
| readonly                                                                                                    |          |         |  |  |  |

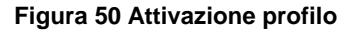

Compilare la maschera che si apre inserendo tutte le informazioni richieste .

Sarà sempre necessario attribuire al soggetto un ruolo a scelta tra:

- **Poweruser**: in questo caso l'utente può accedere a tutte le funzionalità del profilo e modificare i dati del Soggetto Richiedente a cui è associato;
- User: in questo caso l'utente può accedere a tutte le funzionalità del profilo e NON può modificare i dati del Soggetto Richiedente a cui è associato;
- Readonly: in questo caso l'utente può accedere alle funzionalità in sola lettura e NON può eseguire alcuna operazione.

Dopo aver inserito tutti i dati necessari fare clic su "CONFERMA" per completare l'operazione.

|                                        | ELENCO SOGGETTO RICHIEDENTE 🔸 ELENCO UTENTI  |                |        |       |                         |            |           |        |
|----------------------------------------|----------------------------------------------|----------------|--------|-------|-------------------------|------------|-----------|--------|
| ELENCO UTENTI PER SOGGETTO RICHIEDENTE |                                              |                |        |       |                         |            |           |        |
| Ŀ                                      | Elenco degli utenti del soggetto richiedente |                |        |       |                         |            |           |        |
|                                        | Insertaci un nuovo utente                    |                |        |       |                         | ovo utente |           |        |
|                                        | ID                                           | CODICE FISCALE | UTENTE | EMAIL | GRUPPO                  | RUOLO      | ABILITATO | AZIONI |
|                                        | 2501216                                      | <u>MNN</u>     | S      | so .  | Soggetto<br>richiedente | poweruser  | Si        | åø     |
|                                        | 3022190                                      | RLL            | DE     | fr    | Soggetto<br>richiedente | poweruser  | Si        |        |

#### Figura 51 Elenco utenti per soggetto richiedente

Per disabilitare un utente è necessario cliccare sull'icona "**Disabilita**" e cliccare "**OK**" nella finestra che si apre.

| Sei sicuro di voler disabilitare l'utente? |
|--------------------------------------------|
| OK Annulla                                 |

#### Figura 52 Disabilita utente

A questo punto l'utente verrà disabilitato.

|    | ELENCO SOGGETTO RICHIEDENTE 🔸 ELENCO UTENTI  |                |        |       |                         |            |           |        |
|----|----------------------------------------------|----------------|--------|-------|-------------------------|------------|-----------|--------|
|    | ELENCO UTENTI PER SOGGETTO RICHIEDENTE       |                |        |       |                         |            |           |        |
| L  | Elenco degli utenti del soggetto richiedente |                |        |       |                         |            |           |        |
| İ. | Insertisei un nuovo utentr                   |                |        |       |                         | ivo utente |           |        |
| ł  | ID                                           | CODICE FISCALE | UTENTE | EMAIL | GRUPPO                  | RUOLO      | ABILITATO | AZIONI |
|    | 2501216                                      | MN             | S      | so .  | Soggetto<br>richiedente | poweruser  | No        | â      |
|    | 3022190                                      | RLL            | DE     | fr    | Soggetto<br>richiedente | poweruser  | Si        |        |

#### Figura 53 Utente disabilitato

Per modificare i dati di un soggetto già associato basta cliccarne il codice fiscale e ricompilare la maschera di registrazione utente che si apre.

### 5. Assistenza

Qualora si avesse bisogno di assistenza dalla *Home Page* di GeFO cliccare sul link **AIUTO** dove sono indicati gli indirizzi utili da contattare per ricevere le prime informazioni su Registrazione, Recupero Password e le indicazioni generali in merito alla presentazione dei progetti.

| RegioneLombardia       | FINANZIAMENTI ONLINE                                                                                                    |                                                                                                    | номе   CONTATTI   AIUTO  <br>Numero verde 800.131.151                                                                                                    |
|------------------------|----------------------------------------------------------------------------------------------------|----------------------------------------------------------------------------------------------------|----------------------------------------------------------------------------------------------------|
| REGISTRAZIONE UTENTE R | ECUPERA PASSWORD ACCESSO CON CRS                                                                                                    | NOME UTEN                                                                                                    | TTE PASSWORD ENTRA                                                                                                    |
| BENVENUTO!             |                                                                                                    |                                                                                                    |                                                                                                    |
|                        | Domanda online<br>Il sendido permette a cittadini, imprese ed enti pubblici e<br>privati di presentare on-line richieste di contributo e di<br>finanziamento a valere sui fondi promossi dalla Regione<br>Lombardia e dalla Comunità Europea. | Accesso al servizio<br>Per accedere al servizio occorre essere utenti registrati.<br>Per registrarsi basta cliccare su REGISTRAZIONE UTENTE<br>Il servizio da la possibilità di<br>a presentare progetti, compilando la modulistica<br>onine<br>• consultare lo stato di avanzamento dei progetti già<br>presentati<br>• gestire l'avanzamento dei progetti approvati. | Avvisi<br>bando Start up moda (decreto n. 3642/12) - ID 518<br>Si comunica che Telenco del soggetti fornitori di servizi<br>settore moda è stato approvato con decreto n. 757<br>dell'8/8/12 e sarà on line dall'9/8/12 sul sito<br>www.industria.regione.lombardia.it e sul BURL n. 33 del<br>17/8/12.<br>Come previsto all'art. 6.2, comma 5 del bando decreto n.<br>3642/12, l'impresa in face di presentazione della domanda,<br>dovrà sogliere un solo soggetto fornitore per ogni<br>tipologia di Voucher. |

Figura 54 Assistenza